## Federal Direct GradPLUS Loans - loans taken out by graduate students

In order to borrow a Federal Direct GradPLUS loan, please follow the steps below:

1). <u>Apply for a Federal PIN#</u> (if you do not already have one). You can apply for a Federal PIN #

by visiting <u>www.pin.ed.gov</u>

## 2). <u>Apply for the Federal Direct GradPLUS Loan</u> (once your receive your Federal PIN #).

by visiting <u>www.studentloans.gov</u>

If using Internet Explorer (IE), please make sure to use version 6.0 or 7.0 as **version 8.0 is not compatible** with the <u>www.studentloans.gov</u> website.

If using Firefox, please make sure to use version 2.0 as **version 3.6 is not compatible** with the <u>www.studentloans.gov</u> website.

Log into the "Manage My Direct Loans" (located in the upper left hand corner)

Once you have logged in, click on the Start PLUS Application Process

Then, click on the Graduate PLUS icon

## 3). Complete your Federal Direct GradPLUS Loan MPN (Master Promissory Note)

By visiting <u>www.studentloans.gov</u>

If using Internet Explorer (IE), please make sure to use version 6.0 or 7.0 as **version 8.0 is not compatible** with the <u>www.studentloans.gov</u> website.

If using Firefox, please make sure to use version 2.0 as **version 3.6 is not compatible** with the <u>www.studentloans.gov</u> website.

Log into the "Manage My Direct Loans" (located in the upper left hand corner)

Once you have logged in, click on the Complete Master Promissory Note

Then, click on the <u>Graduate PLUS</u> icon and follow the directions to complete your GradPLUS Loan Master Promissory Note (MPN).

## 4). Complete your Entrance Counseling requirement\*

by visiting <u>www.studentloans.gov</u>

If using Internet Explorer (IE), please make sure to use version 6.0 or 7.0 as version 8.0 is not compatible with the <u>www.studentloans.gov</u> website.

If using Firefox, please make sure to use version 2.0 as version 3.6 is not compatible with the www.studentloans.gov website.

Log into the "Manage My Direct Loans" (located in the upper left hand corner)

Once you are logged in, click on **Complete Entrance Counseling** 

Then, click on the Complete Entrance Counseling icon

In the Counseling Type Box, select <u>I am a graduate student</u> and then click on the <u>Continue</u> icon.

Follow the directions to complete your Federal Direct GradPLUS Loan Entrance Counseling.

<u>\*Attention prior year WPI Stafford Loan borrowers</u>, because you completed entrance counseling in a prior year for your Federal Stafford Loan, you are <u>not</u> required to complete a new entrance counseling session for your 2010-2011 Direct Stafford Loan.